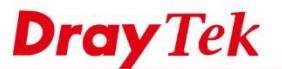

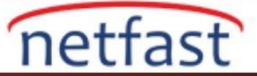

# SMS İle Bağlantı Kaybı Hakkında Haberdar Olun

Bu makalede, WAN ve VPN'in bağlantısı kesilip yeniden bağlandığında Router'in SMS mesajı gönderecek şekilde nasıl yapılandırılacağı gösterilmektedir.

### DrayOS

Bu makale de WAN ve VPN'in bağlantısı kesilip yeniden bağlandığında Router'in SMS mesajı gönderecek şekilde nasıl yapılandırılacağı gösterilmektedir.

Router'in SMS mesajları göndermesi için SMS API servisine ihtiyacımız var veya LTE modellerini kullanıyorsanız, takılı SIM kartından SMS 'de gönderebilirsiniz. SMS servisini SIM karttan kullanacaksanız, adım 1 ve adım 2'yi atlayın.

1. SMS servis sağlayıcı nesnesini ayarlayın, Objects Setting >> SMS / Mail Service Object seçeneğine gidin, boş dizinlerden birine tıklayın.

Not :Dizin 1 ile 8 arasındaysa dahili SMS sağlayıcısının seçilmesine izin verir. İstediğiniz SMS sağlayıcı listede değilse, özelleştirilmiş bir SMS servis sağlayıcısını yapılandırmak için 9. ya da 10. dizine tıklayın.

Objects Setting >> SMS / Mail Service Object

| SMS Provider | Mail Server  | Set to Factory Default |
|--------------|--------------|------------------------|
| Index        | Profile Name | SMS Provider           |
| 1.           |              | kotsms.com.tw (TW)     |
| 2.           |              | kotsms.com.tw (TW)     |
| <u>3.</u>    |              | kotsms.com.tw (TW)     |
| <u>4.</u>    |              | kotsms.com.tw (TW)     |
| <u>5.</u>    |              | kotsms.com.tw (TW)     |
| <u>6.</u>    |              | kotsms.com.tw (TW)     |
| <u>7.</u>    |              | kotsms.com.tw (TW)     |
| <u>8.</u>    |              | kotsms.com.tw (TW)     |
| <u>9.</u>    | Custom 1     |                        |
| <u>10.</u>   | Custom 2     |                        |

- 2. Aşağıdaki bilgileri girin veya seçin:
  - a. Kimlik için Profile Name
  - b. Service Provider seçin.
  - c. SMS servisi için Username ve Password girin.
  - d. Çok fazla mesaj göndermekten kaçınmak için Quota ve Sending Interval ayarlayın. Zaman aralığı içinde birden fazla olay meydana gelirse, Router her olayı ayrı ayrı bildirmek yerine sadece toplu bir SMS gönderir.
  - e. Kaydetmek için OK'a tıklayın.

Objects Setting >> SMS / Mail Service Object

| Profile Name     | Demo               |           |
|------------------|--------------------|-----------|
| Service Provider | kotsms.com.tw (TW) |           |
| Jsername         | demo               |           |
| Password         |                    | 1         |
| Quota            | 10                 |           |
| Sending Interval | 3                  | (seconds) |

Note: 1. Only one message can be sent during the "Sending Interval" time. 2. If the "Sending Interval" was set to 0, there will be no limitation.

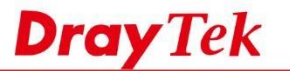

netfast

1. Bildirim nesnesini ayarlayın Object Setting >> Notification Object sayfasına gidin, boş dizinlerden birini seçin.

# Set to Factory Default Index Profile Name Settings 1. . . . 2. . . . 3. . . . 4. . . . 5. . . . 6. . . . 7. . . . 8. . . .

**Objects Setting >> Notification Object** 

2. Profile Name girin ,Router'in network Administrator'e bildirmesi gereken olayları seçin. Bu örnek de ,WAN ve VPN Tunnel 'in Disconnected and Reconnected durumunu etkinleştiriyoruz, kaydetmek için OK'a tıklayın.

**Not**: Router'in yalnızca bir WAN bağlantısı varsa, WAN bağlantısının kesilmesi ile ilgili bildirimler ,yalnızca WAN başarıyla bağlandığında gönderilecektir .LTE modelini kullanıyorsanız ve SMS'i takılı SIM karttan göndermek istiyorsanız, lütfen SMS sağlayıcısı olarak LTE modemi seçin.

| Index: 1               |                                                                                                    |             |  |  |  |
|------------------------|----------------------------------------------------------------------------------------------------|-------------|--|--|--|
| Profile Name           | Notification                                                                                                    |             |  |  |  |
| Category               |                                                                                                    | Status      |  |  |  |
| WAN                    | Disconnected                                                                                                    | Reconnected |  |  |  |
| VPN Tunnel             | Disconnected                                                                                                    | Reconnected |  |  |  |
| Temperature Alert      | Out of Range                                                                                                    |             |  |  |  |
| WAN Budget             | Limit Reached                                                                                                    |             |  |  |  |
| Central VPN Management | CPE Offline<br>CPE Config Backup Fail<br>CPE Config Restore Fail<br>CPE Firmware Upgrade Fail<br>CPE Firmware Upgrade Fail |             |  |  |  |
| High Availability      | Failover Occurred<br>Config Sync Fail<br>Router Unstable                                                                   |             |  |  |  |

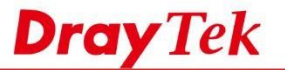

3. Alıcıyı ayarlayın, Applications >> SMS / Mail Alert Service 'e gidin, dizinlerden birini seçin ve aşağıdaki gibi düzenleyin:

netfast

- a. 1. Ve 2. Adımlarda oluşturulan SMS Provider 'i seçin veya SMS servisini SIM karttan kullanmak için LTE Modem'i seçin.
- b. Recipient'e Administrator'un telefon numarasını girin
- c. 3. Ve 4. Adımlarda oluşturulan profil olarak Notify Profile'ı seçin
- d. Kaydetmek için OK'a tıklayın.

## Applications >> SMS / Mail Alert Service

| SMS Alert | Mail Alert   |            |                  | Set to Factory Default |
|-----------|--------------|------------|------------------|------------------------|
| Index     | SMS Provider | Recipient  | Notify Profile   | Schedule(1-15)         |
| 1 🗹       | 1 - Demo 🔻   | 0928062016 | 1 - VPN notify 🔻 |                        |
| 2         | 1 - Demo 🔻   |            | 1 - VPN notify 🔻 |                        |
| 3 🔲       | 1 - Demo 🔻   |            | 1 - VPN notify 🔻 |                        |
| 4 🗐       | 1 - Demo 🔻   |            | 1 - VPN notify ¥ |                        |
| 5 🔲       | 1 - Demo 🔻   |            | 1 - VPN notify 🔻 |                        |
| 6 🔲       | 1 - Demo 🔻   |            | 1 - VPN notify 🔻 |                        |
| 7 🗐       | 1 - Demo 🔻   |            | 1 - VPN notify 🔻 |                        |
| 8         | 1 - Demo 🔻   |            | 1 - VPN notify 🔻 |                        |
| 9         | 1 - Demo 🔻   |            | 1 - VPN notify 🔻 |                        |
| 10 🔲      | 1 - Demo 🔻   |            | 1 - VPN notify 🔻 |                        |

Note: All the SMS Alert profiles share the same "Sending Interval" setting if they use the same SMS Provider.

SMS sağlayıcı nasıl özelleştirilir?

**Object Settings** >> **SMS**/ **Mail Service Object'e** gidin, özelleştirme SMS Provider için ayrılmış olan index 9 veya 10'u seçin.

```
Objects Setting >> SMS / Mail Service Object
```

| SMS Provider | Mail Server  | Set to Factory Default |
|--------------|--------------|------------------------|
| Index        | Profile Name | SMS Provider           |
| 1.           |              | kotsms.com.tw (TW)     |
| <u>2.</u>    |              | kotsms.com.tw (TW)     |
| <u>3.</u>    |              | kotsms.com.tw (TW)     |
| <u>4.</u>    |              | kotsms.com.tw (TW)     |
| <u>5.</u>    |              | kotsms.com.tw (TW)     |
| <u>6.</u>    |              | kotsms.com.tw (TW)     |
| <u>7.</u>    |              | kotsms.com.tw (TW)     |
| <u>8.</u>    |              | kotsms.com.tw (TW)     |
| <u>9.</u>    | Custom 1     |                        |
| 10.          | Custom 2     |                        |

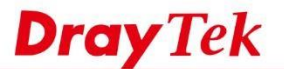

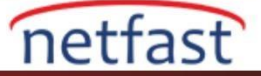

Service Provider'e girin ,SMS Provider tarafından sağlanan API URL String'e yazın, ancak asıl kullanıcı adını ### txtUser ### ,password ### txtPwd ###,Destination phone number ### txtDest ###, ve metin içeriği ### txtMsg ### .Ve Username ,Password Quota ve Sending Interval girin.Sonra kaydetmek için OK'a tıklayın .Ve SMS sağlayıcısı için bu dizini seçebilirsiniz.

### Objects Setting >> SMS / Mail Service Object

| Profile Name                                                                                                    | Custom 1                                                                                                    |                                                                              |
|----------------------------------------------------------------------------------------------------|----------------------------------------------------------------------------------------------------|------------------------------------------------------------------------------|
| Service Provider                                                                                                  | clickatell                                                                                                    |                                                                              |
| api.clickatell.com/http/se<br>&password=###txtPwd###&to=<br>Please contact with your S<br>eg:bulksms.vsms.net:556 | ndmsg?api_id=3389733&user=<br>###txtDest&ext=###xtMsg###<br>GMS provide to get the exa<br>7/eapi/submission/send_s | ### <u>txtUser</u> ###<br>act URL String<br>sms/2/2.0?username=###txtUser### |
|                                                                                                    | ##9. meiedn - # # # Put Doct                                                                                       | that the paper and the the set of the the set of the the                     |
| &password=###txtPwd#+                                                                                             | # # amsisun= # # # ccoesc                                                                                          | # # # @message= # # # txtMsg# # #                                            |
| &password=###txtPwd#+<br>Username                                                                                 | demo                                                                                                    | # # # @message= # # # txtMsg# # #                                            |
| &password=###txtPwd#+<br>Username<br>Password                                                                     | demo                                                                                                    | # # # @message= # # # txtMsg# # #                                            |
| &password=###txtPwd#+<br>Username<br>Password<br>Quota                                                            | demo                                                                                                    | # # # @message= # # # txtMsg# # #                                            |

Note: 1. Only one message can be sent during the "Sending Interval" time.

If the "Sending Interval" was set to 0, there will be no limitation.

# LİNUX

1. Object Setting >> SMS Service Object sayfasına gidin ve yeni bir servis nesnesi oluşturmak için Add'e tıklayın.

| 🕼 Add 🔀            | Edit 🔟 Delete | 📢 Refresh           |            |       | Profile Number L |
|--------------------|---------------|---------------------|------------|-------|------------------|
| Profile            | Enable        | SMS Service Provide | u Username | Quota | Interval(s)      |
| SMS Service Object | true          | kotsms.com.tw       | dravtek    | 1     | 10               |

- 2. SMS Service Object'i aşağıdaki gibi ayarlayın:
- a. Bir Profile Name girin
- b. Enable this profile
- c. SMS Service Provider'i seçin
- d. SMS servisini kullanmak için kimlik bilgilerini girin
- e. Ayarları uygulayın.(Apply)

NOT: Her SMS mesajını gönderdikten sonra Quota bir azalacaktır.

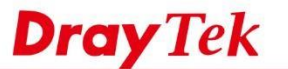

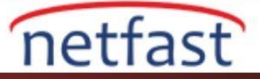

| Tonie .                | SMS_Service_Object |     |  |
|------------------------|--------------------|-----|--|
| SMS Service Provider : | kotsms.com.tw      | × 6 |  |
| Jsername :             | draytek            | D.  |  |
| Password :             |                    |     |  |
| Quota :                | 1                  |     |  |
| nterval(s):            | 10                 |     |  |

3. **Object Setting >> Notification Object** sayfasına gidin, ve bir bildirim profili oluşturmak için Add'e tıklayın.

| 🔟 Delete 🗳        | Refresh           |                                                       |                                                                                                    | Profile Number Li                                                                                                    |
|-------------------|-------------------|-------------------------------------------------------|----------------------------------------------------------------------------------------------------|----------------------------------------------------------------------------------------------------|
| WAN Disconnection | WAN Reconnection  | VPN Disconnection                                     | VPN Reconnection                                                                                                    | Temperature                                                                                                    |
| Disable           | Disable           | Enable                                                | Enable                                                                                                    | Disable                                                                                                    |
|                   | WAN Disconnection | WAN Disconnection WAN Reconnection<br>Disable Disable | Delete         Refresh           WAN Disconnection         WAN Reconnection         VPN Disconnection           Disable         Disable         Enable | Delete         Refresh           WAN Disconnection         WAN Reconnection         VPN Disconnection         VPN Reconnection           Disable         Disable         Enable         Enable |

- 4. Notification Object'i aşağıdaki gibi ayarlayın:
  - a. Add butonuna tıklayın.
  - b. Profile Name girin.
  - c. Alert Service(Uyarı Servisi)'i seçmek için Enable(Etkinleştir) seçeneğini işaretleyin .Bu örnekte ,WAN Reconnected ve WAN Disconnected'ı etkinleştiriyoruz.

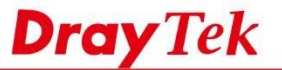

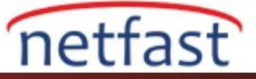

| Profile :           | SMS_Notific | ation     |  |  |
|---------------------|-------------|-----------|--|--|
| WAN Disconnection : | Enable      | O Disable |  |  |
| NAN Reconnection :  | 💽 Enable    | Disable   |  |  |
| /PN Disconnection : | Enable      | Disable   |  |  |
| /PN Reconnection :  | Enable      | Oisable   |  |  |
| Femperature :       | Enable      | Oisable   |  |  |
| Router Reboot :     | Enable      | Disable   |  |  |
| CPU Usage :         | Enable      | Disable   |  |  |
| Memory Usage :      | Enable      | Disable   |  |  |
| TX Usage :          | Enable      | Disable   |  |  |
| RX Usage :          | Enable      | Disable   |  |  |
| High Availability : | Enable      | Disable   |  |  |
| Syslog :            | Enable      | Oisable   |  |  |

5. Applications >> SMS/Mail Alert Service >> SMS Alert Service sayfasına gidin, ve uyarı servislerini ayarlamak için Edit'e tıklayın.

| SMS Alert Sei | rvice Mail Alert Service |                    |           |                  |
|---------------|--------------------------|--------------------|-----------|------------------|
| 🔀 Edit        | 🐝 Refresh                |                    |           |                  |
| Index         | Enable                   | SMS Provider       | Recipient | Notify Profile   |
|               | true                     | SMS_Service_Object | 123456789 | SMS_Notification |
| 2             | false                    |                    |           |                  |
|               | false                    |                    |           |                  |
|               | false                    |                    |           |                  |
|               | false                    |                    |           |                  |
|               | false                    |                    |           |                  |
|               | false                    |                    |           |                  |
|               | false                    |                    |           |                  |
|               | false                    |                    |           |                  |
| 0             | false                    |                    |           |                  |

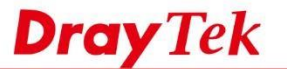

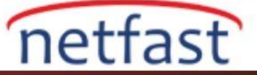

- 6. SMS Alert Service ayarlarını aşağıdaki gibi yapın:
- a. Bu servisi etkinleştirin.
- b. SMS Provider'i 2.adımda oluşturulan profile ayarlayın.
- c. Recipient'e Network Administratoru'un telefon numarasını girin.
- d. Notify Profile'i 4. Adımda oluşturulan profile ayarlayın.
- e. Ayarlayı uygulayın.(Apply)

| Enable           | 1.                 |   |    |  |
|------------------|--------------------|---|----|--|
| SMS Provider :   | SMS_Service_Object | * | a. |  |
| Recipient :      | 123456789          |   |    |  |
| Notify Profile : | SMS_Notification   | ~ |    |  |

7. WAN bağlantısı durumu değiştiğinde Network Administrator SMS metnini alır.

| @ 74                                    | Q 🗄 🚛 💻    | 9:54 ам   |
|-----------------------------------------|------------|-----------|
| <b>〈</b> 0961238299                     | 1          | :<br>Menu |
|                                         |            |           |
|                                         |            |           |
|                                         |            |           |
|                                         | Distant    |           |
| from Vigor is Up<br>09:33:46<br>9:51 AM | 2013-09-13 |           |
| Add text                                |            | 0/160     |
|                                         | 5          | Send      |
|                                         |            | 0         |